## Utilisation d'AUTOMGEN

Page T1 : créer un projet ajouter un folio

Pages T2 et T3 : saisir un GRAFCET.

Page T4 : compiler un GRAFCET.

Page T5 : transfert et Mise au point.

Page T6 : description des variables. description des actions et réceptivités.

Page T7 : description d'un « front ». description des actions mémorisées.

Page T8 : description d'un « compteur ». description d'une action conditionnelle.

Page T9 : description d'une temporisation..

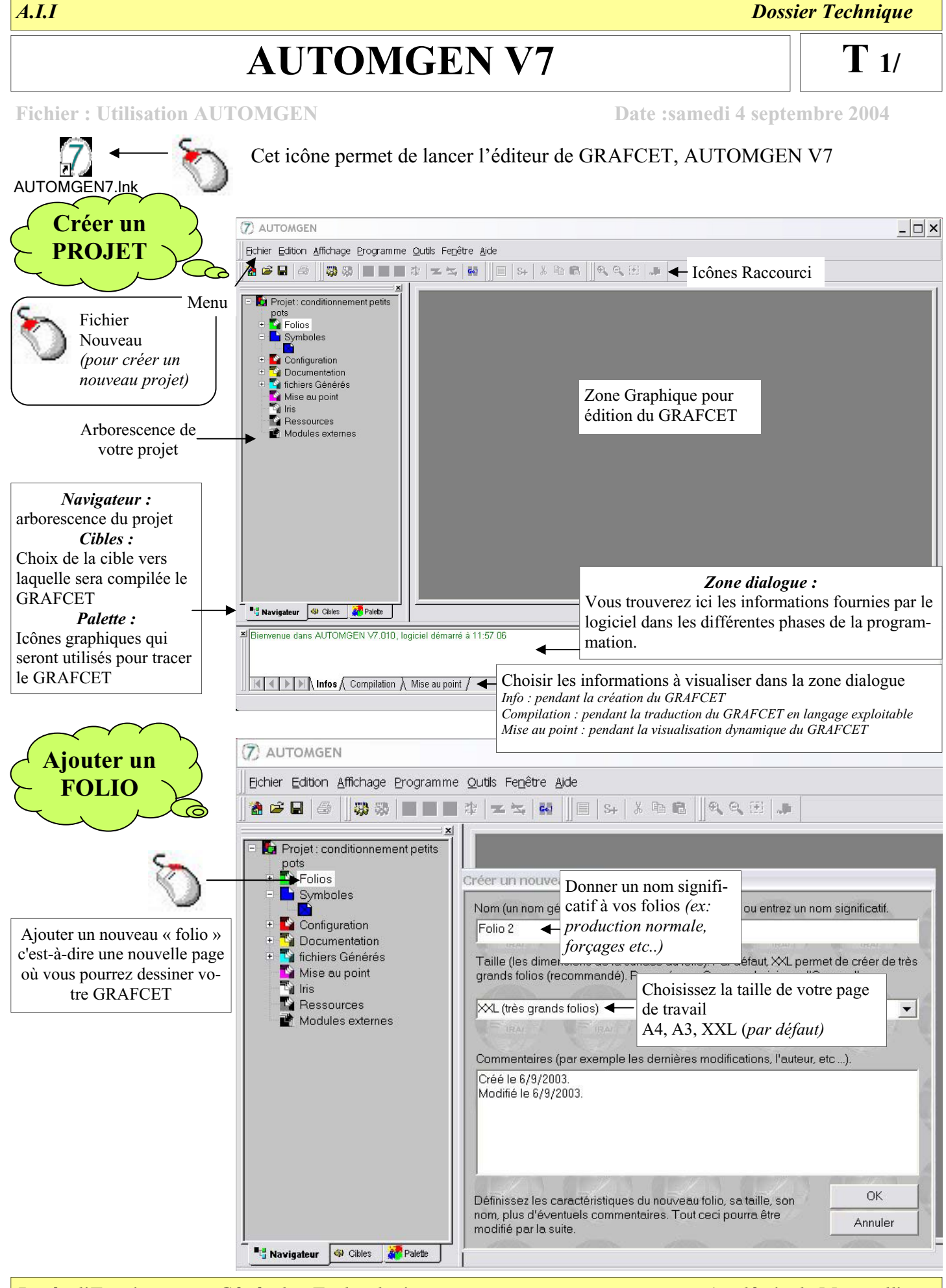

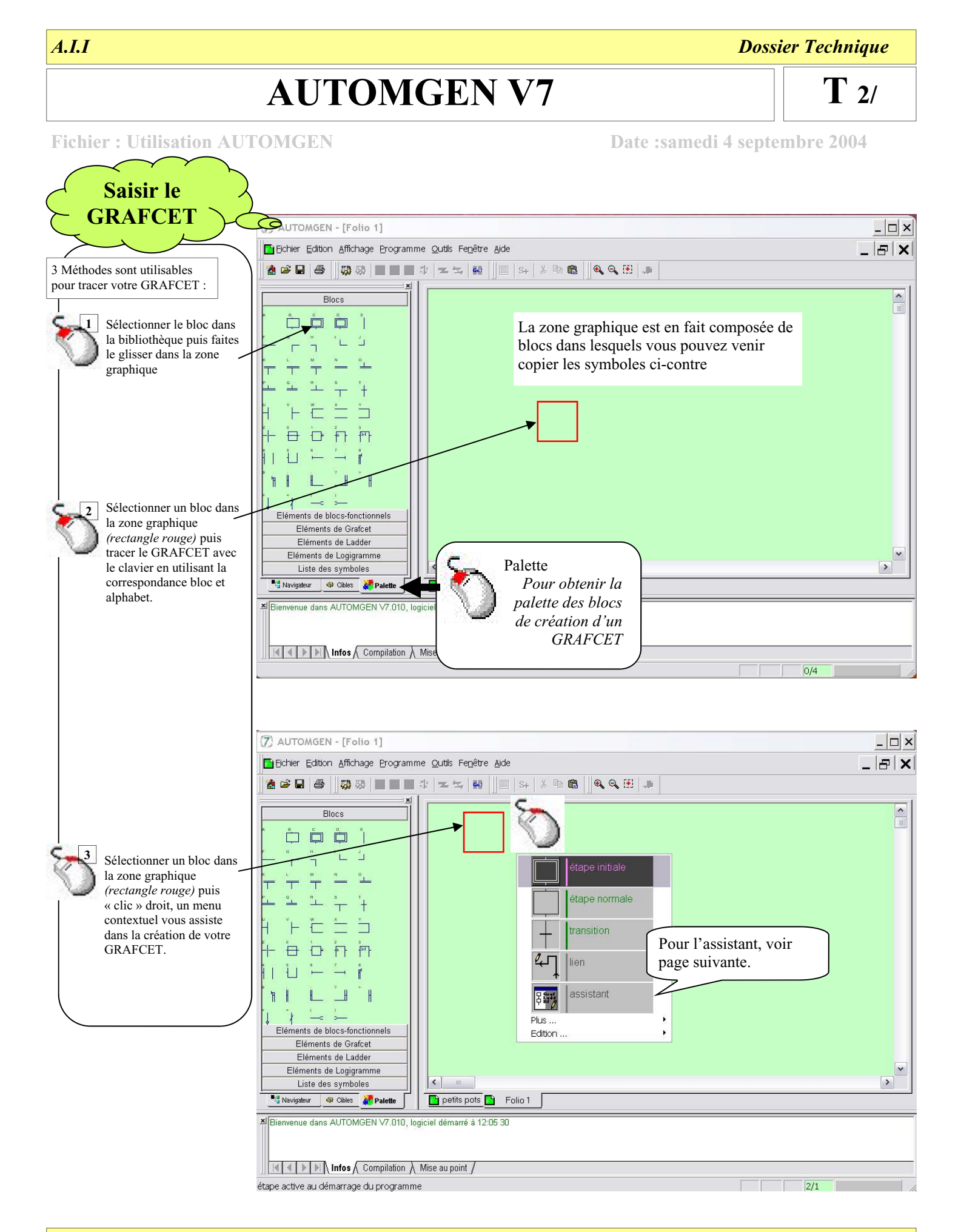

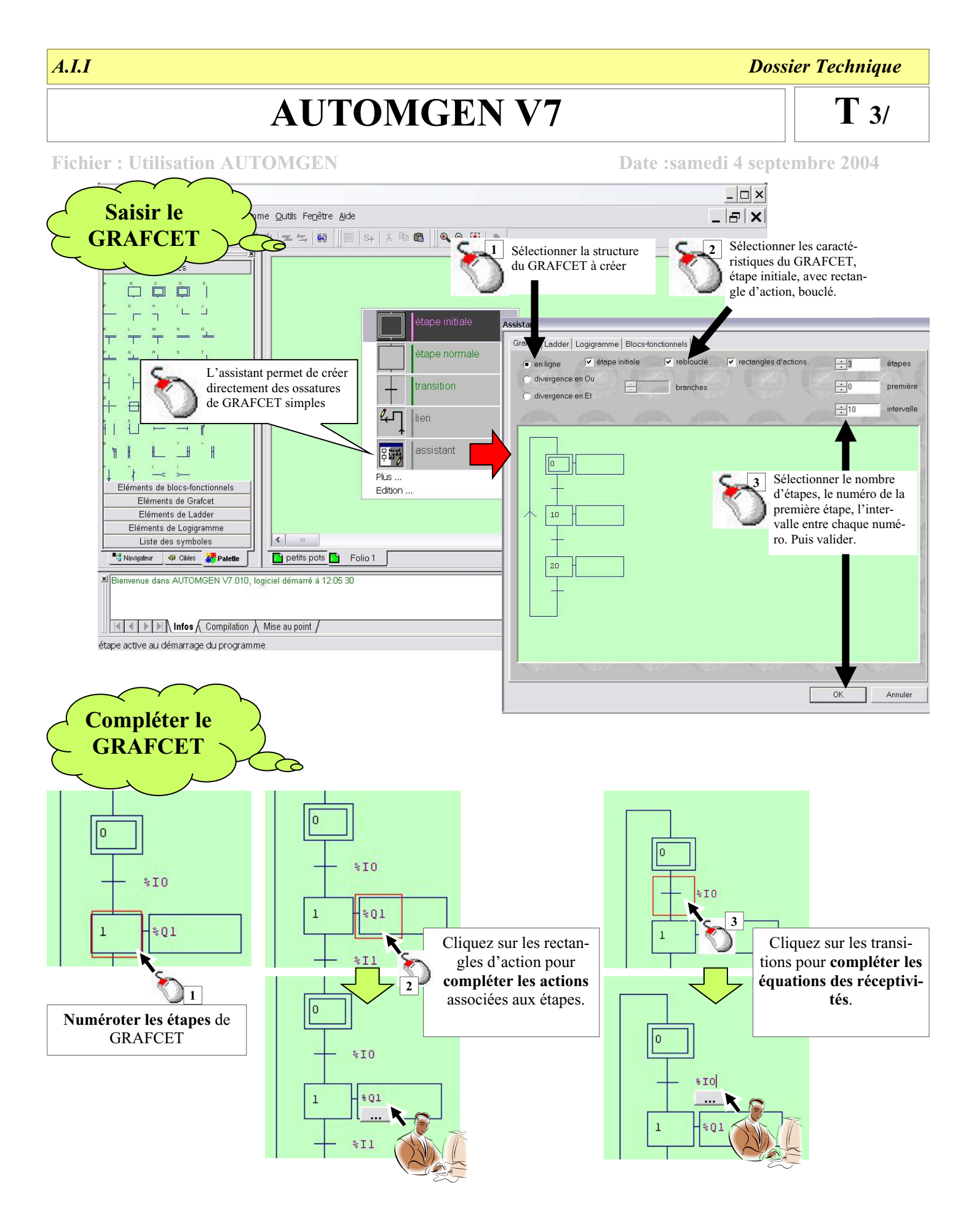

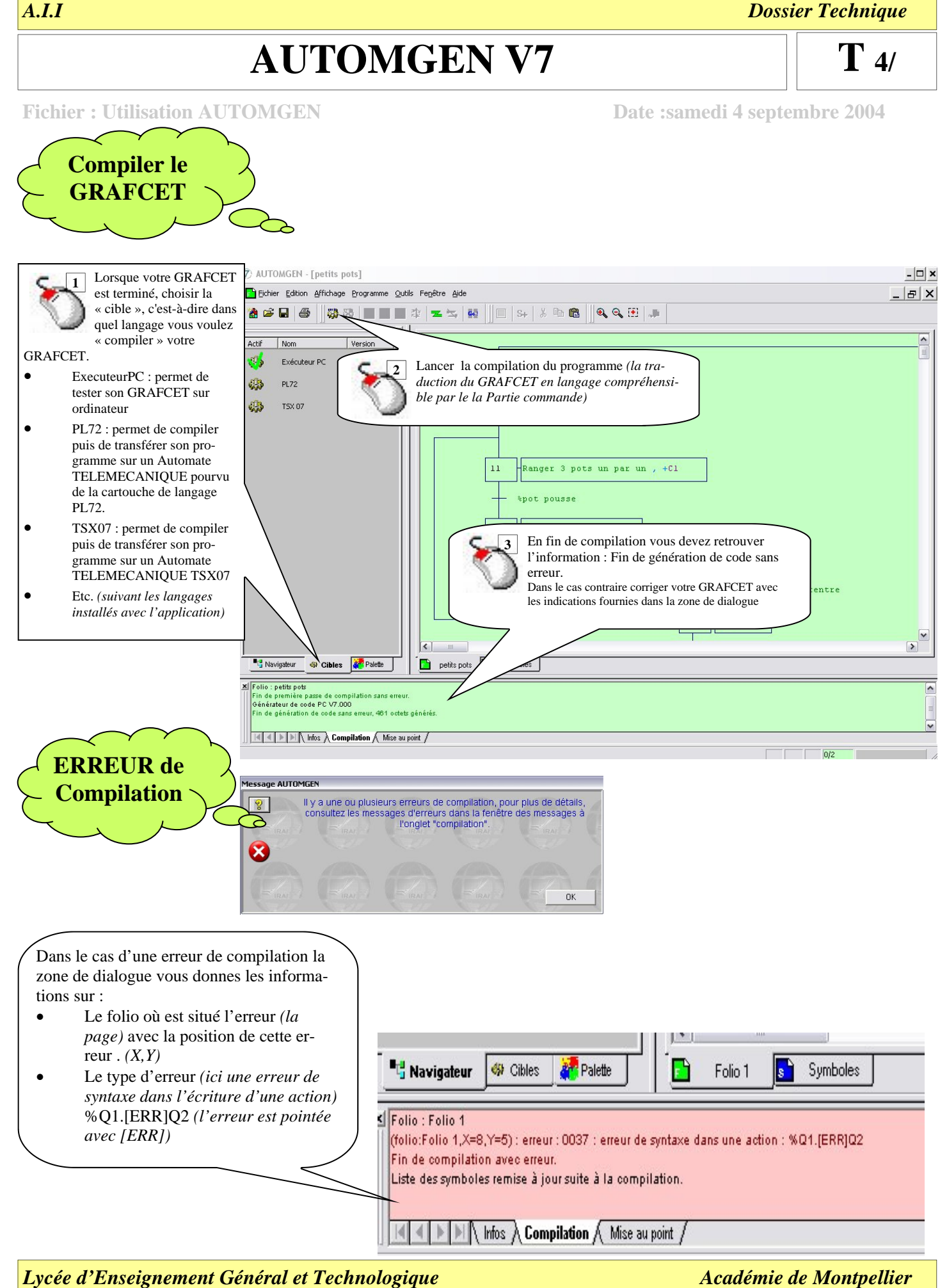

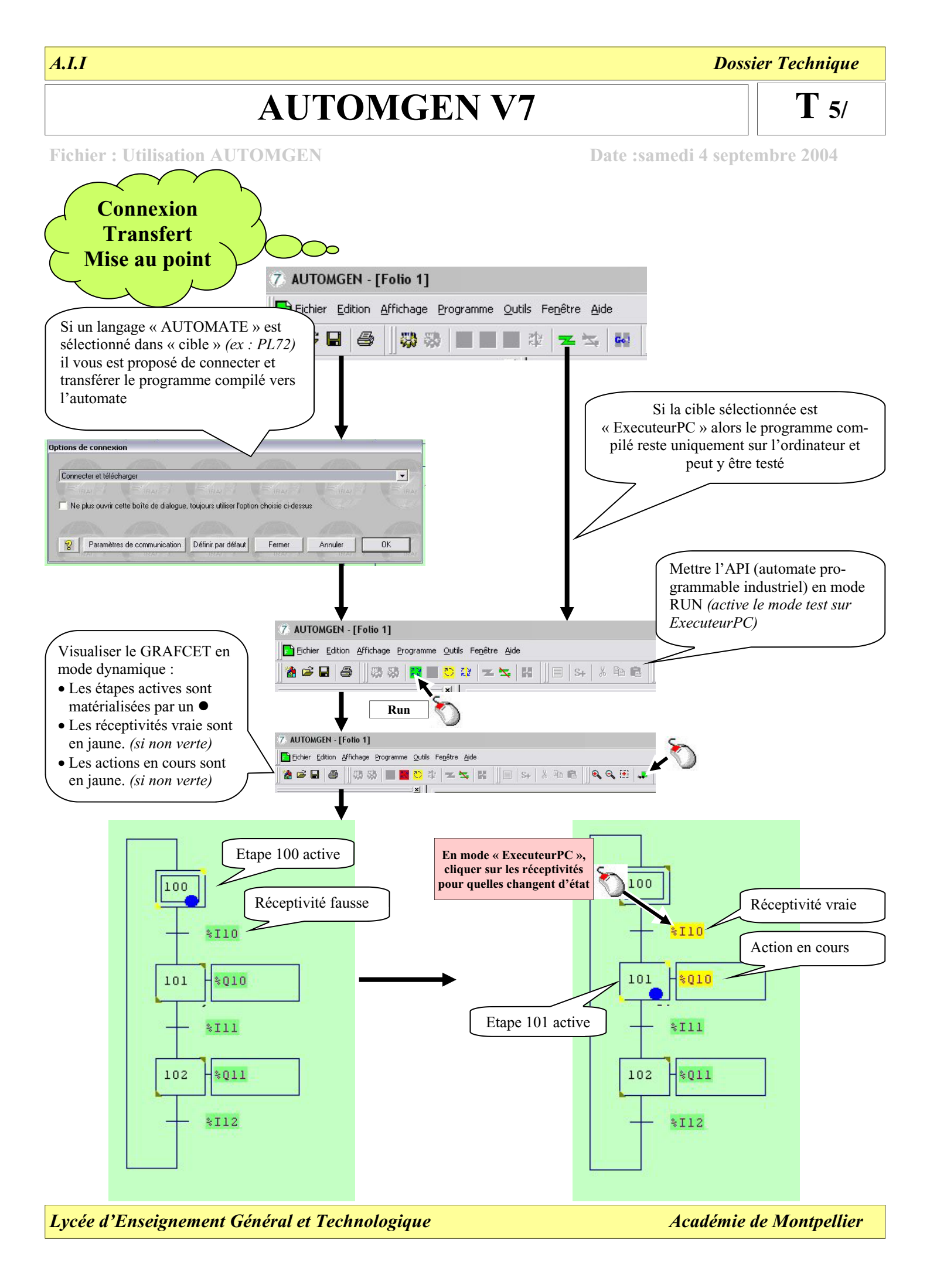

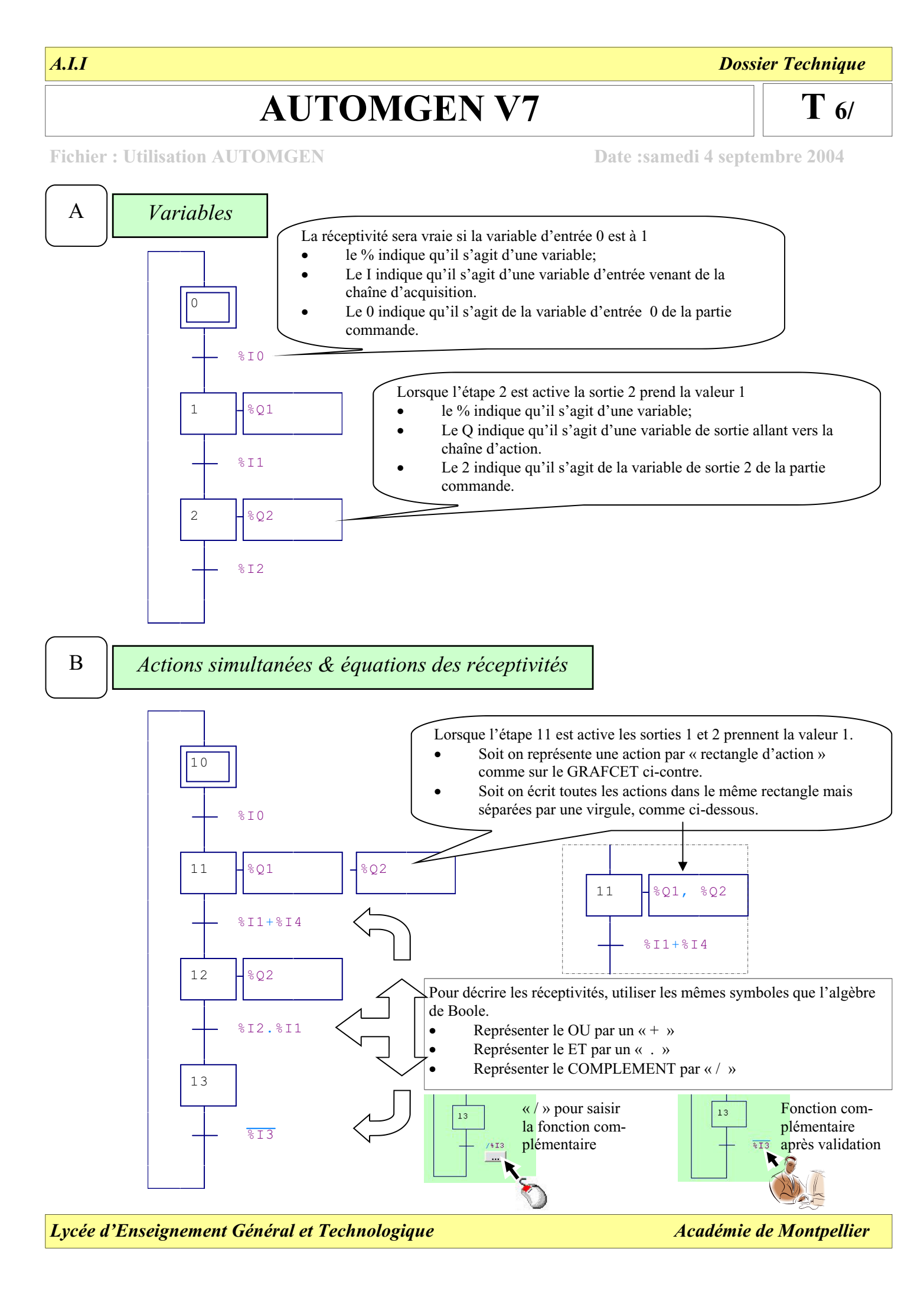

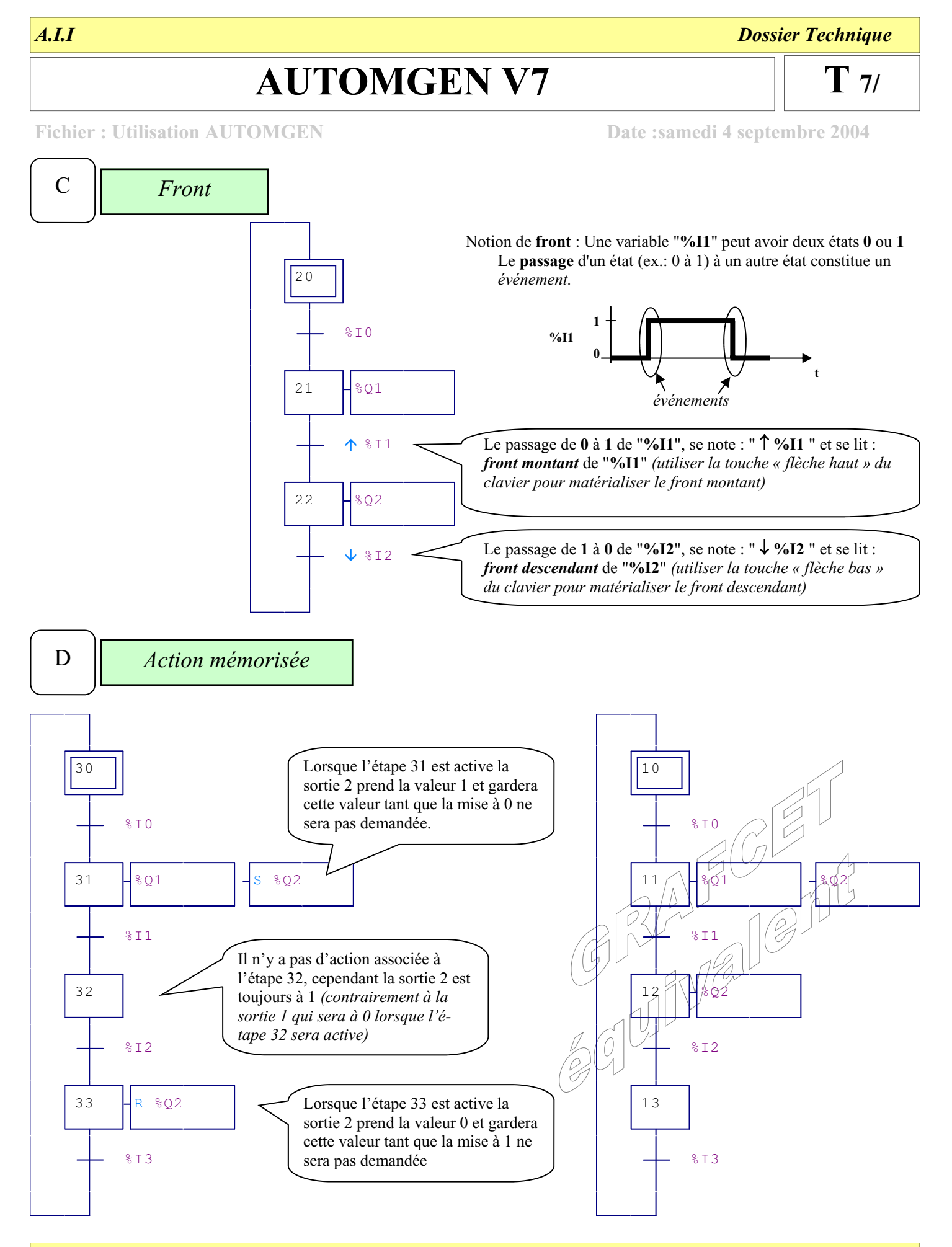

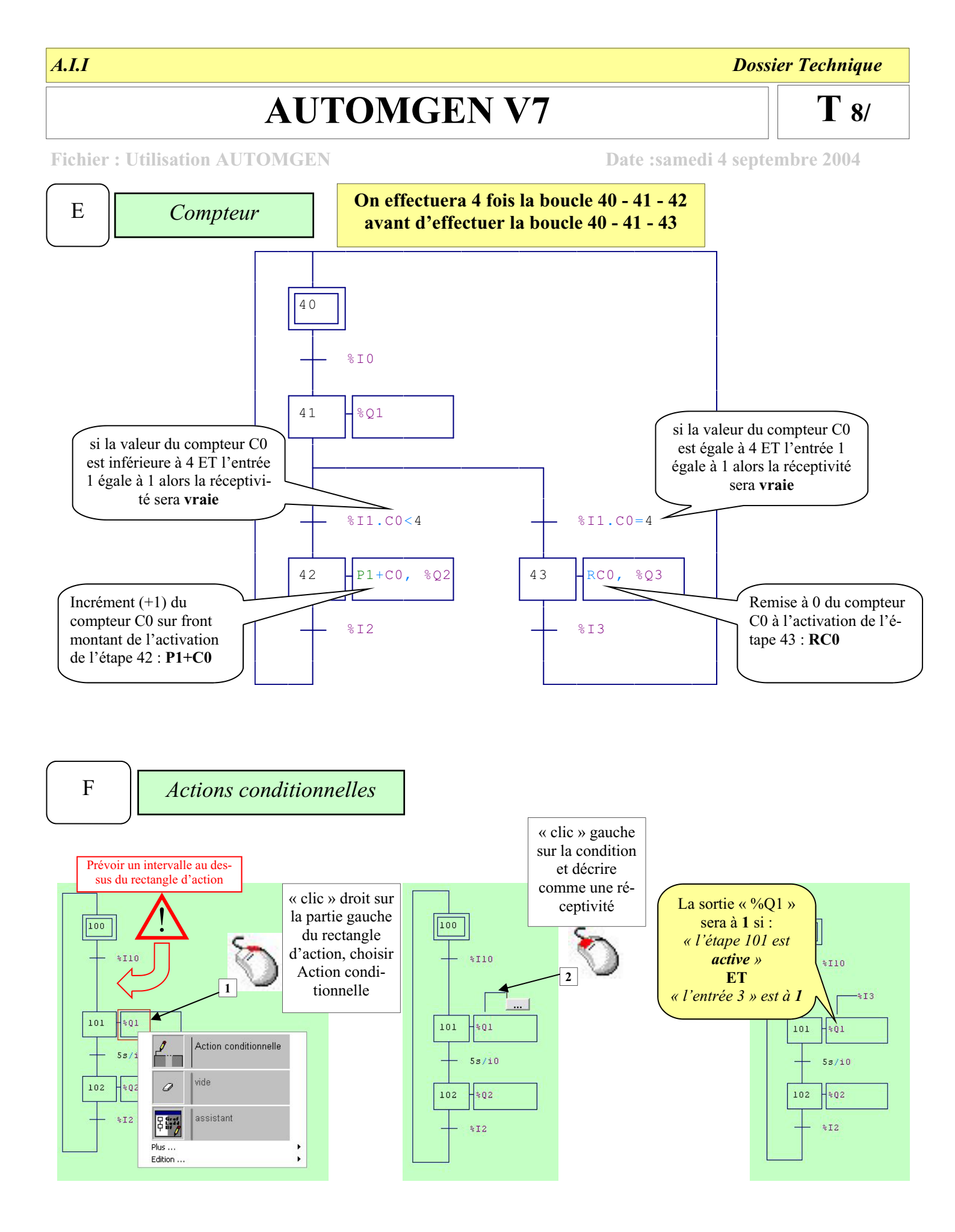

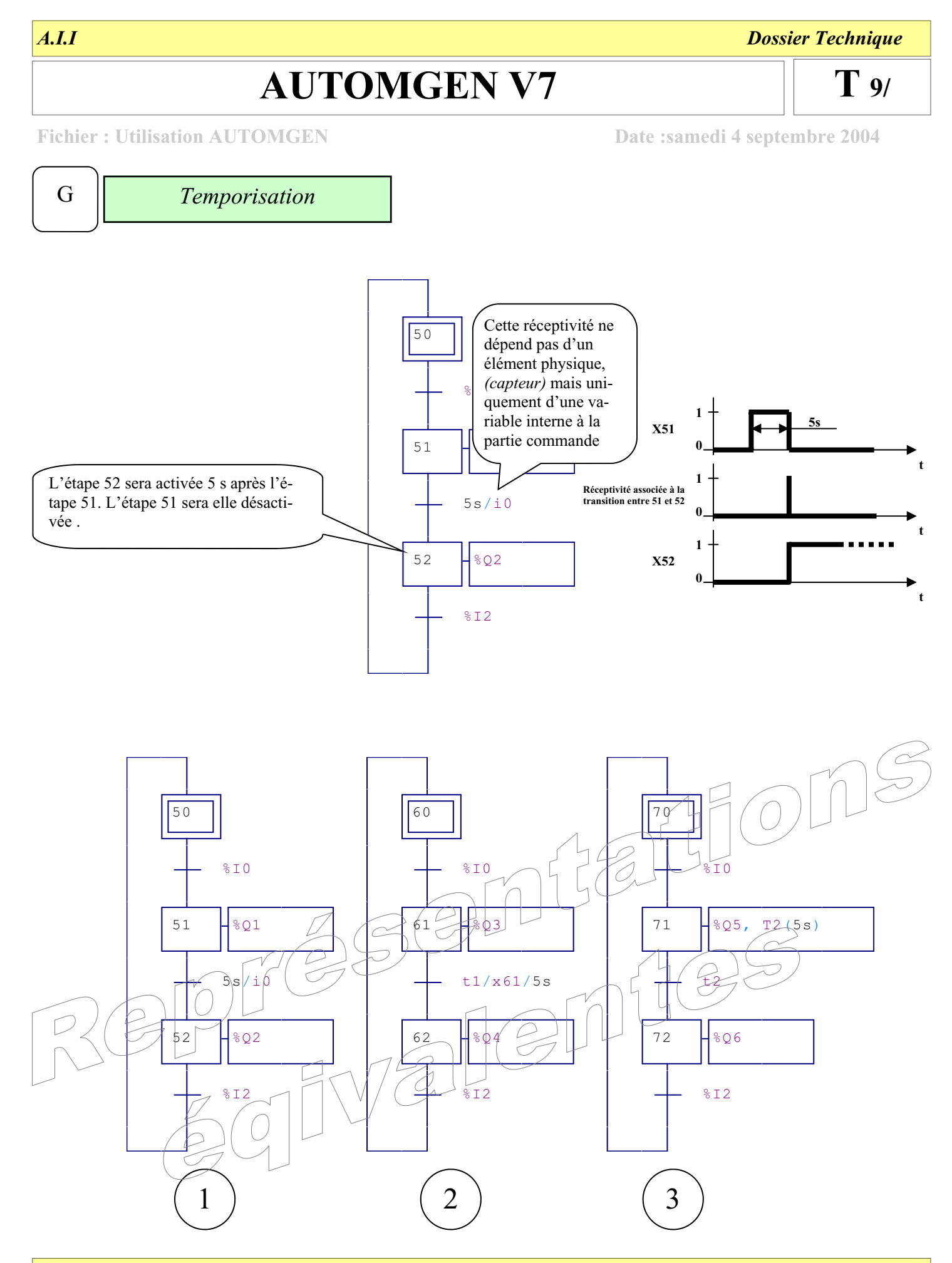